# Dreame Service Center - Instrukcja zgłoszenia

### Tworzenie zgłoszenia reklamacyjnego

Aby utworzyć zgłoszenie reklamacyjne, prosimy przejść na stronę: <u>https://apeu1.fscloud.com.cn:6300/t/dreameinternational/wss/index.html#/home</u>

Po otwarciu strony, istnieje możliwość zmiany języka w prawym górnym rogu panelu. Jeśli po dokonaniu wyboru języka strona nie zaktualizuje się automatycznie, prosimy o odświeżenie strony.

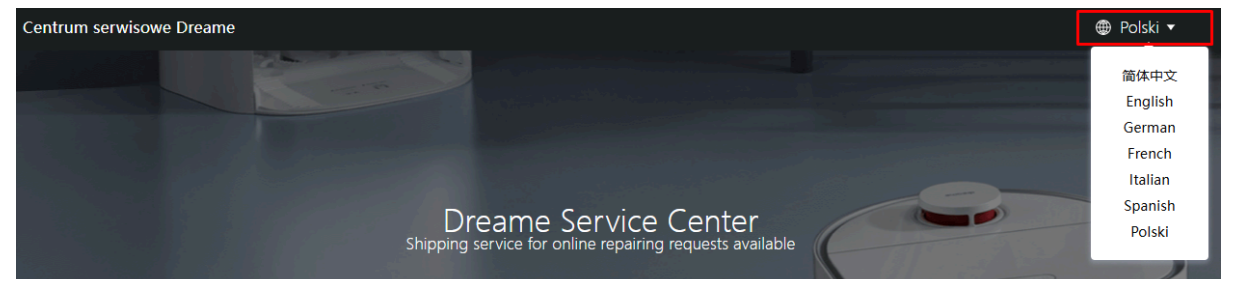

W celu utworzenia zgłoszenia reklamacyjnego należy wybrać opcję "**prześlij zgłoszenie naprawy**".

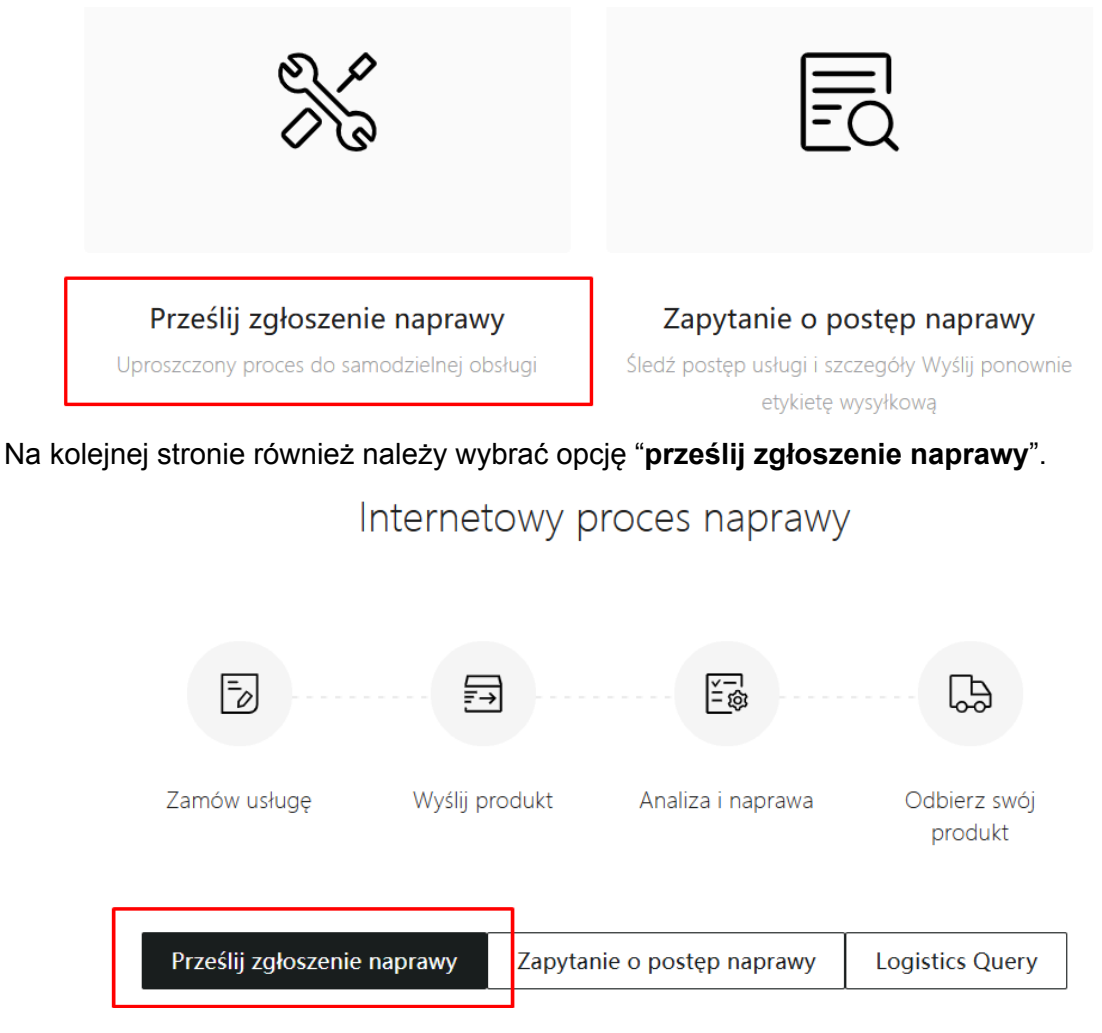

# Krok pierwszy

Pierwszy.

# Wybierz swój produkt

| liknij, aby wybrać kraj ★                  |                                                                                                    |  |  |  |  |
|--------------------------------------------|----------------------------------------------------------------------------------------------------|--|--|--|--|
| Poland                                     |                                                                                                    |  |  |  |  |
| Model produktu *                           |                                                                                                    |  |  |  |  |
| robot sprzątający L20 Ultra Complete_R2253 |                                                                                                    |  |  |  |  |
| SN *                                       |                                                                                                    |  |  |  |  |
| R2253J                                     |                                                                                                    |  |  |  |  |
| Data zakupu 🔹                              |                                                                                                    |  |  |  |  |
| 2023-07-06                                 |                                                                                                    |  |  |  |  |
| Miejsce zakupu * Numer zamówienia *        |                                                                                                    |  |  |  |  |
| Other • numer zamówienia/dokumentu         |                                                                                                    |  |  |  |  |
| Prześlij dowód zakupu( 1 / 3) *            |                                                                                                    |  |  |  |  |
| 6.                                         |                                                                                                    |  |  |  |  |
|                                            |                                                                                                    |  |  |  |  |
|                                            |                                                                                                    |  |  |  |  |
| dokument_zakupu.pdf                        |                                                                                                    |  |  |  |  |
|                                            |                                                                                                    |  |  |  |  |
|                                            |                                                                                                    |  |  |  |  |
|                                            |                                                                                                    |  |  |  |  |
|                                            | Kliknij, aby wybrać kraj *<br>Poland<br>Model produktu *<br>robot sprzątający L20 Ultra Complete_R2253<br>SN *<br>R2253J<br>Data zakupu *<br>2023-07-06<br>E<br>Miejsce zakupu *<br>Other * Numer zamówienia *<br>Other *<br>Prześlij dowód zakupu(1 / 3) *<br>6.<br>bALEJ |  |  |  |  |

Następnie uzupełniamy poniższy formularz.

- 1. Wybierz kraj zamieszkania.
- 2. Wybierz model produktu. Model produktu będzie znajdował się na opakowaniu, w instrukcji obsługi lub na dowodzie zakupu.
- 3. Wprowadź numer seryjny urządzenia.
  - a. W przypadku suszarek numer seryjny znajduje się na opakowaniu oraz, w formie kod QR, na zacisku do organizacji przewodu zasilającego.
  - b. W przypadku robotów jeżdżących, należy wpisać numer seryjny znajdujący się na robocie w komorze, do której wkłada się pojemnik na kurz (miejsce

może różnić się w zależności od modelu) lub spisać numer widoczny na oryginalnym opakowaniu.

- c. W przypadku odkurzaczy pionowych, numer seryjny znajduje się na akumulatorze oraz pod akumulatorem lub pojemnikiem na kurz (może się to różnić w zależności od modelu urządzenia).
- d. W przypadku odkurzaczy Wet&Dry tabliczka znamionowa z numerem seryjnym znajduje się z tyłu obudowy urządzenia.
- 4. Wprowadź datę zakupu, która widnieje na dowodzie zakupu.
- 5. Wybierz sklep, w którym dokonano zakupu urządzenia. Jeżeli nie jest możliwe odszukanie odpowiedniego sklepu, prosimy o wybranie opcji "**other**"
- 6. Załącz skan dokumentu zakupu.

Po wypełnieniu formularza, kliknij "dalej" aby przejść do kolejnej strony.

## Krok drugi

#### Drugi.

# Wprowadź informacje o usterce

| Typ problemu *                      |   |  |  |  |
|-------------------------------------|---|--|--|--|
| Inne usterki                        | * |  |  |  |
| Defekt kosmetyczny                  |   |  |  |  |
| Błąd włączenia/wyłączenia zasilania |   |  |  |  |
| Anomalia ładowania                  |   |  |  |  |
| Inne usterki                        | ~ |  |  |  |
|                                     |   |  |  |  |

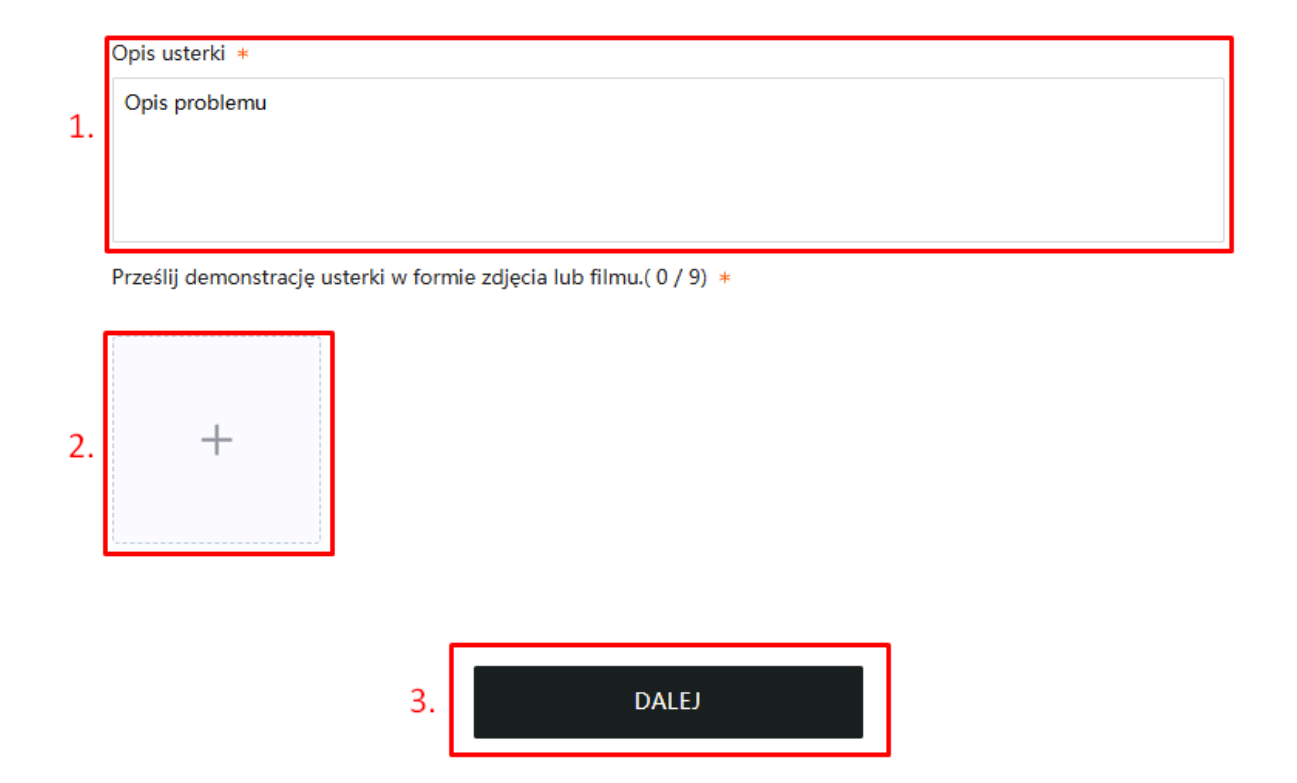

Po przejściu do etapu drugiego należy wybrać typ zgłaszanego problemu a także szczegółowo go opisać (w punkcie 1), dołączając zdjęcia lub krótkie filmiki pokazujące usterkę (punkt 2). Po uzupełnieniu danych klikamy "**dalej**" (punkt 3).

# Krok trzeci

W kroku trzecim wprowadzamy adres oraz dane kontaktowe.

- 1. Wybierz opcję 1, jeżeli adres odbioru urządzenia jest taki sam jak adres doręczenia zwrotnego.
- 2. Wybierz opcję 2, jeśli chcesz aby urządzenie po zakończeniu obsługi serwisowej zostało odesłane na inny adres.

Trzeci

Wprowadź adres dostawy

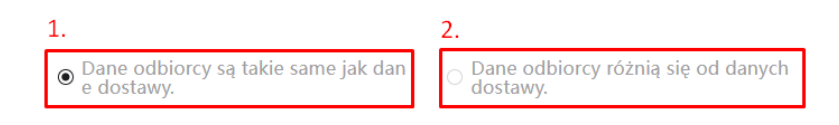

# Opcja 1

W przypadku opcji 1. uzupełniamy odpowiednio dane adresowe, które będą takie same w przypadku wysłania oraz odbioru urządzenia.

- 1. Jeżeli urządzenie zostało kupione na firmę, należy wybrać opcję "klient firmowy".
- 2. Uzupełniamy imię oraz nazwisko osoby kontaktowej.
- 3. Uzupełniamy jedynie w przypadku, gdy zakup urządzenia odbył się na firmę (pkt. 1).
- 4. Wpisujemy adres odbioru urządzenia.
- 5. Akceptujemy regulamin.
- 6. Naciskamy "prześlij", aby wysłać zgłoszenie do serwisu producenta.

|    | lyp klienta                                               |                    |
|----|-----------------------------------------------------------|--------------------|
| 1. | Klient indywidualny                                       |                    |
| 2. | Informacje kontaktowe (imię i nazwisko) *<br>Jan Kowalski |                    |
| 3. | Nazwa firmy<br>Firma ABC                                  |                    |
|    | Adres odbiorcy *<br>ul. Kolorowa 1/2                      |                    |
|    | Kraj *                                                    | Kod pocztowy *     |
| 4. | Poland                                                    | 00-1111            |
|    | Miasto *                                                  | Województwo        |
|    | Wrocław                                                   | Lower Silesian 🔻   |
|    | Telefon *                                                 | Adres e-mail *     |
|    | 123456789                                                 | przyklad@gmail.com |
|    |                                                           |                    |

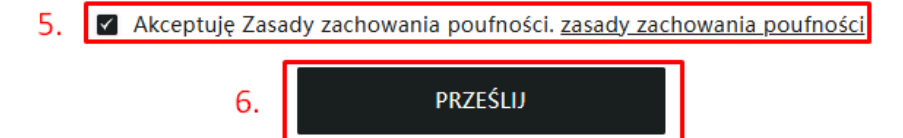

#### Opcja 2

W przypadku wybrania opcji 2, gdy adres odbioru urządzenia jest inny, niż adres doręczenia urządzenia po naprawie, na stronie należy wpisać dwa osobne adresy.

- 1. Informacje o odbiorcy (punkt 1) należy tutaj wprowadzić dane adresowe, z których kurier ma odebrać urządzenie w celu dostarczenia go do serwisu.
- 2. Informacje o odbiorcy (punkt 2) tutaj należy wpisać dane adresowe, na które urządzenie powinno zostać odesłane po serwisie.

|    | O Dane odbiorcy są takie same jak dan<br>e dostawy. | Dane odbiorcy różnią się od danych<br>dostawy. |
|----|-----------------------------------------------------|------------------------------------------------|
|    | Informacje o odbiorcy                               |                                                |
|    | Typ klienta                                         |                                                |
|    | Chient indywidualny                                 |                                                |
|    | Informacje kontaktowe (imię i nazwisko) *           |                                                |
| 1  | Jan Kowalski                                        |                                                |
|    | Nazwa firmy                                         |                                                |
| т. | Firma ABC                                           |                                                |
|    | Adres odbiorcy *                                    |                                                |
|    | ul. Kolorowa 1/2                                    |                                                |
|    | Kraj \star                                          | Kod pocztowy *                                 |
|    | Poland v                                            | 00-1111                                        |
|    | Miasto *                                            | Województwo                                    |
|    | Wroclaw                                             | Lower Silesian v                               |
|    | Telefon *                                           | Adres e-mail *                                 |
|    | 123456789                                           | przyklad@gmail.com                             |
|    |                                                     |                                                |
|    |                                                     |                                                |
|    | Informacje o odbiorcy                               |                                                |
|    | Informacje kontaktowe (imię i nazwisko) 🔹           |                                                |
|    | Wprowadź informacje kontaktowe                      |                                                |
|    | Nazwa firmy                                         |                                                |
|    | Wprowadź nazwę firmy                                |                                                |
|    | Adres odbiorcy *                                    |                                                |
| 2  | Adres 1                                             |                                                |
| ۷. | Krai *                                              | Kod porztowy *                                 |
|    | Kliknij, aby wybrać kraj                            | Kod pocztowy                                   |
|    | Miato *                                             | Wniewództwo                                    |
|    | Miasto                                              | *//// *                                        |
|    | Talafan t                                           | Adver a mail t                                 |
|    | Warawadź numer telefonu                             | Wormundá adms e-mail                           |
|    | TEN STATE TEN STATE                                 | WEIGHNER MITCH C-TIME                          |
|    |                                                     |                                                |
|    | 3. 🛛 Akceptuję Zasady zachowania po                 | oufności. zasady zachowania poufności          |
|    |                                                     |                                                |
|    | 4. PR                                               | ZESUJ                                          |
|    |                                                     |                                                |

- 3. Akceptujemy regulamin.
- 4. Przed przesłaniem zgłoszenia upewnij się, że wprowadzone dane są prawidłowe.

Po przesłaniu zgłoszenia otrzymasz wygenerowany numer zgłoszenia. Etykietę przewozową otrzymasz drogą mailową.

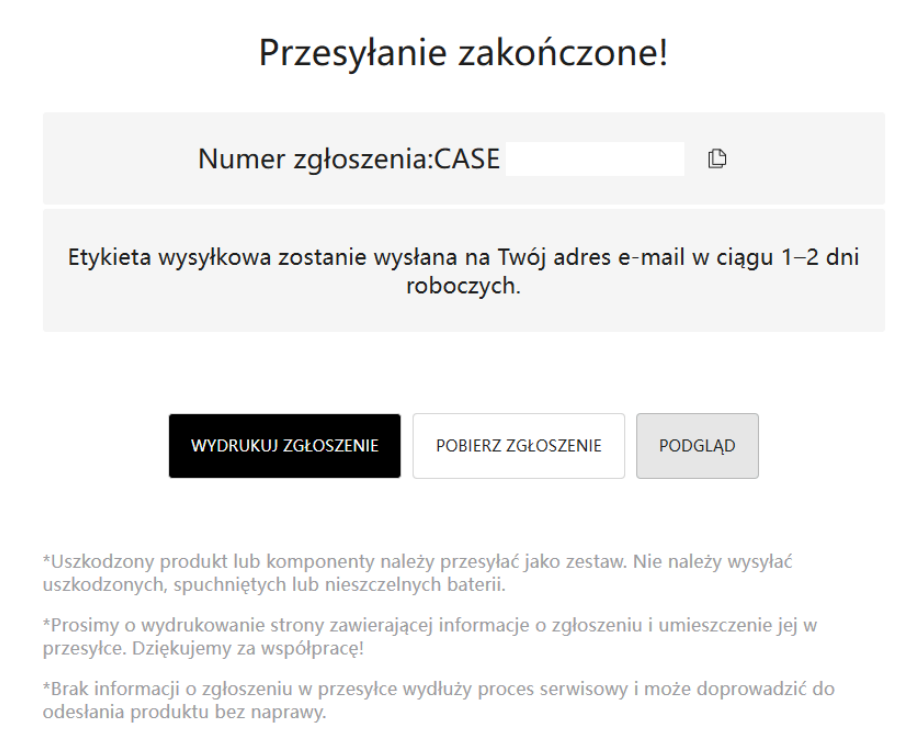

# Sprawdzenie statusu zgłoszenia reklamacyjnego

W celu sprawdzenia statusu należy udać się na stronę: https://apeu1.fscloud.com.cn:6300/t/dreameinternational/wss/index.html#/home

Wybieramy opcję "**Zapytanie o postęp naprawy**". Po kliknięciu tego otworzy się nowa strona.

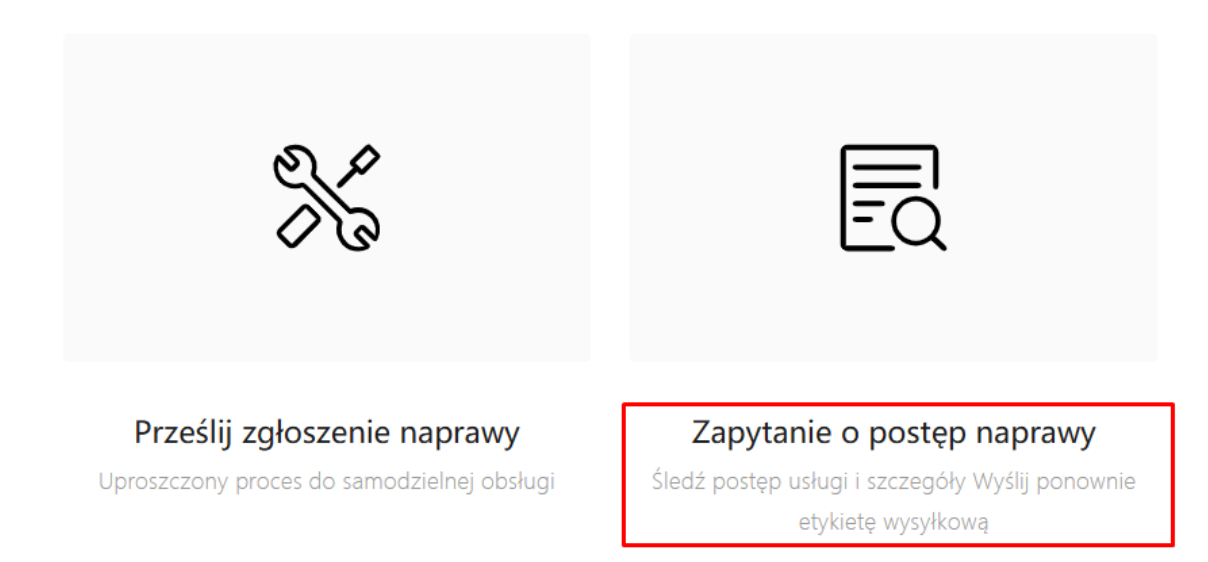

W celu sprawdzenia statusu zgłoszenia, należy wprowadzić adres e-mail podany podczas rejestracji, a także wygenerowany numer zgłoszenia, który otrzymaliśmy po zgłoszeniu reklamacji na stronie producenta. Klikamy "**prześlij**" aby otrzymać informacje na temat statusu naszego zgłoszenia.

# Sprawdź status zgłoszenia

Wprowadź adres e-mail

Wprowadź numer zgłoszenia

PRZEŚLIJ